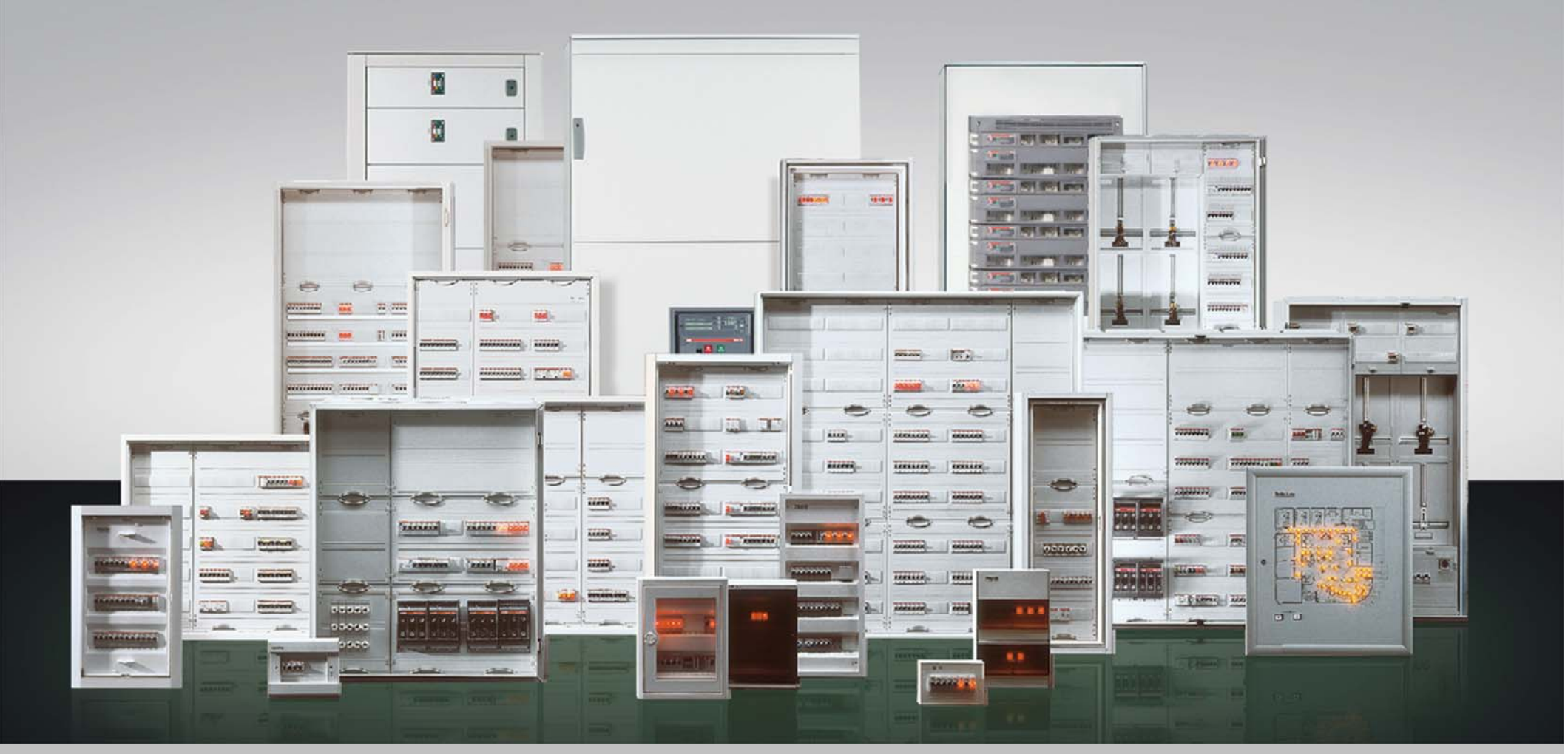

Cerren Claussen, Software Tools/EDS Zählerplatz App, Oktober 2012

### EDS Zählerplatz App Mit 4 Klicks zum Zählerplatz

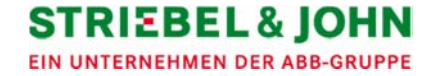

## EDS Zählerplatz App Ziel / Beschreibung

 Ob Elektroinstallateur, Elektrogro
ßh
ändler oder H
äuslebauer:

Finden Sie die richtigen Zählerschränke für Ihr Versorgungsgebiet nun einfach und schnell, wo auch immer Sie sich gerade befinden.

- Einfach & schnell mit nur 4 Klicks zum Ergebnis:
  - per GPS den Standort bestimmen,
  - Netzbetreiber & Ausführung wählen,
  - Zählerplatzanzahl & weiteren Ausbau auswählen
  - und Ergebnis anzeigen lassen

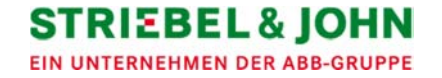

## EDS Zählerplatz App Funktionsumfang

- Auswahl verschiedener Zählerplatzausführungen für z.B. eHZ und 3.HZ je nach Netzbetreiber
- Filterung der Ergebnisse durch weitere Ausbaumöglichkeiten wie Reserveplatz, Telekommunikationsfeld, Feld für Tarifschaltgerät oder Verteilerfeld
- Auswahl spezieller Anwendungen wie Photovoltaik oder Wärmepumpe möglich
- Übersichtliche Ergebnisanzeige der Bestellbeispiele oder Komplettschränke sortiert nach Bauhöhen
- Interaktive Optionen, z.B. Anzeige des aktuellen Datenblatts sowie eine Zusammenfassung der TAB der Netzbetreiber und deren Besonderheiten im PDF-Format

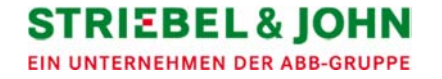

## EDS Zählerplatz App Funktionsumfang

- Anzeige der Komponenten-Stückliste im Excel-Stil sowie E-Mail-Versand als Excel-Datei
- Ausdruck des Datenblatts oder der Stückliste per WLAN-Drucker (AirPrint)
- Anzeige der Bestellhinweise
- Verknüpfung zu weiteren Produkten auf der STRIEBEL & JOHN-Homepage

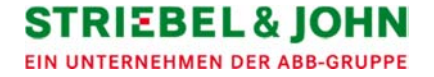

### EDS Zählerplatz App Icon und Start

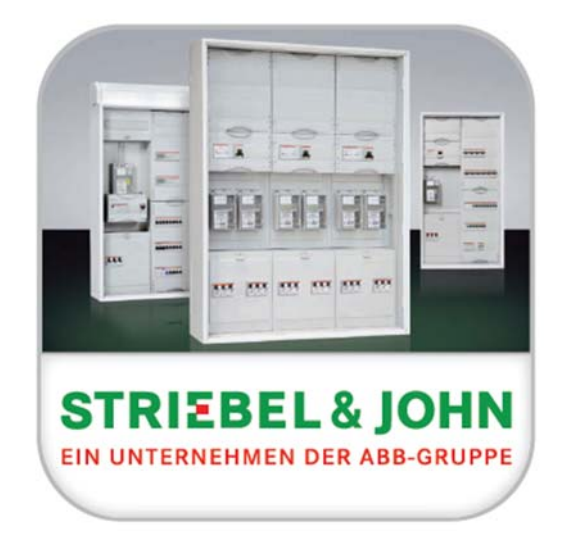

#### EDS Zählerplatz App

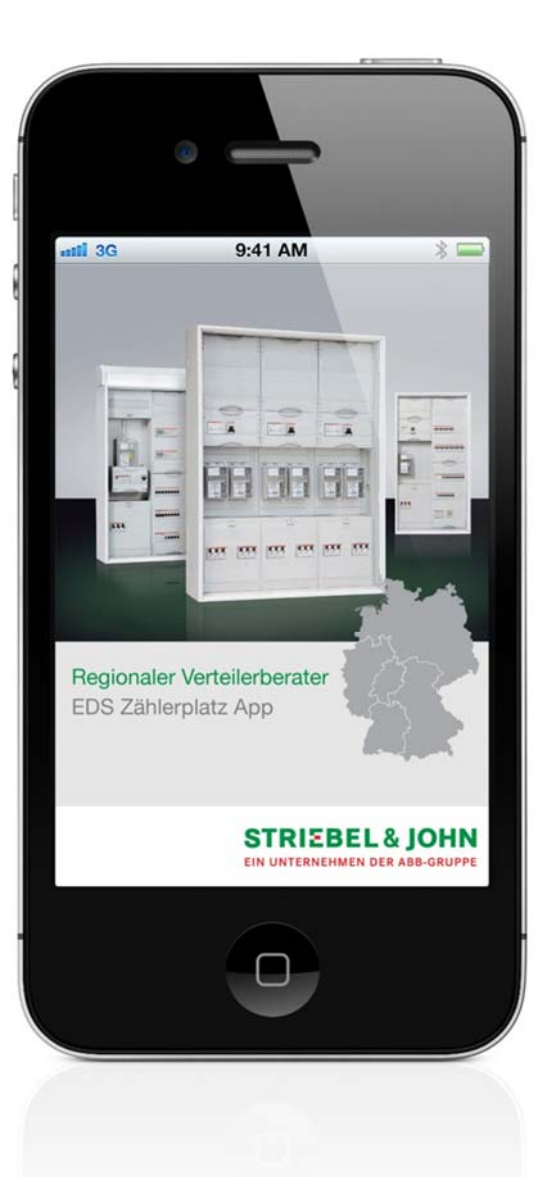

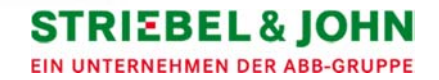

## EDS Zählerplatz App Einfache Standortbestimmung per GPS- Klick 1

- Klick auf den Button "Standort bestimmen"
- Weiter zur Netzbetreiberauswahl über "Netzbetreiber"

| I <b>G</b><br>Hamburg                                                                            | 9:41 AM                                                                                                    | SBEL & JOHN                    |
|--------------------------------------------------------------------------------------------------|----------------------------------------------------------------------------------------------------|--------------------------------|
| St                                                                                               | andort bestimmen                                                                                                    | 0                              |
| lamburg                                                                                          |                                                                                                    |                                |
|                                                                                                  | oder                                                                                                    |                                |
| 20095                                                                                            |                                                                                                    |                                |
| inweis:<br>estimmen S<br>nfach per G<br>uch die Mög<br>der den Ort<br>erden autor<br>DS Zählerpl | Sie Ihren Standort gan<br>GPS! Alternativ haben<br>glichkeit, die Postleitz<br>manuell einzugeben!<br>matisch weiter durch<br>atz App geführt! | nz<br>Sie<br>ahl<br>Sie<br>die |
|                                                                                                  | Netzbetr                                                                                                    | eiber 🕨                        |
|                                                                                                  | 0                                                                                                    |                                |

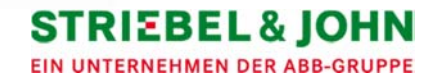

## EDS Zählerplatz App manuelle Standortbestimmung

| G            |               |                 |
|--------------|---------------|-----------------|
| antii 3G     | 9:41 AM       | STRIEBEL & JOHN |
| Sta          | ndort bestimn | nen             |
| Hamb         |               |                 |
|              | oder          |                 |
| Postleitzahl |               |                 |
| QWEF         | TZL           | JIOP            |
| ASD          | FGH           | JKL             |
|              | СVВ           | N M 🗵           |
| .?123        | Leerzeichen   | Suchen          |
|              | 0             |                 |
|              | -             |                 |

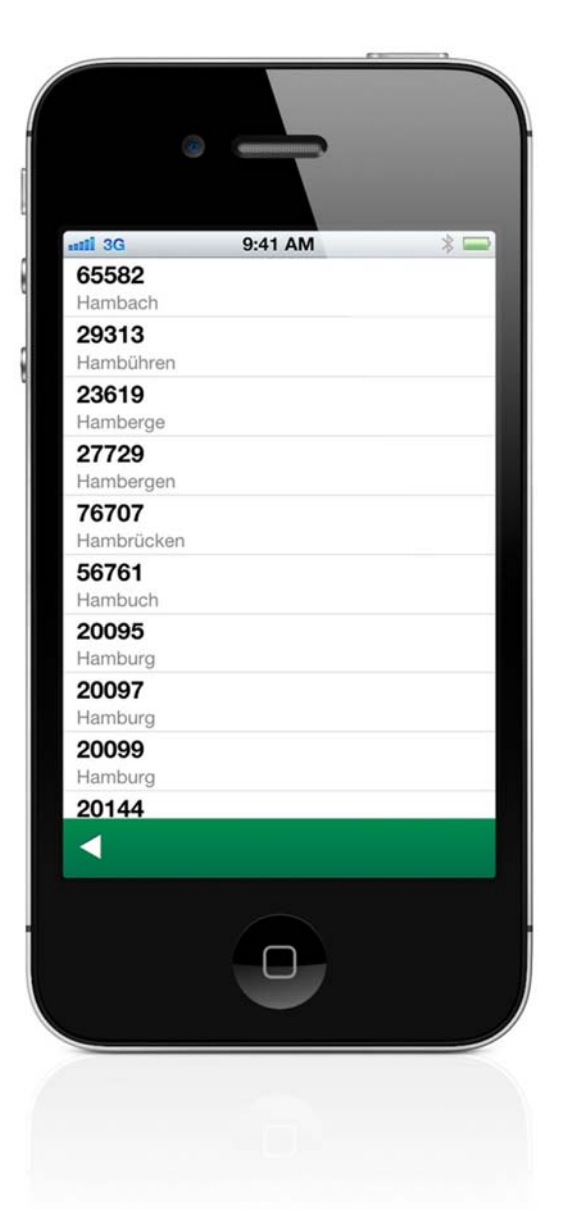

| 1 3G                        | 9:41 A                    | M                           | *        |
|-----------------------------|---------------------------|-----------------------------|----------|
| 95 Hamburg                  |                           | STRIE                       | BEL& JO  |
| S                           | tandort be                | stimmen                     | θ        |
| Hamburg                     |                           |                             |          |
|                             | oder                      |                             |          |
| 20095                       |                           |                             |          |
| Hinweis:                    |                           |                             |          |
| Bestimmen S                 | Sie Ihren Sta             | andort ganz                 |          |
| auch die Mö                 | glichkeit, di             | e Postleitza                | hl       |
| oder den Ort<br>werden auto | manuell eir<br>matisch we | nzugeben! S<br>iter durch d | ie<br>ie |
| EDS Zählerp                 | latz App ge               | führt!                      |          |
| i                           | Ne                        | etzbetre                    | iber     |
|                             |                           |                             |          |
|                             |                           |                             |          |
|                             | _                         |                             |          |

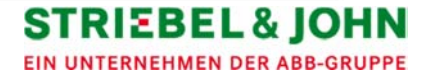

## EDS Zählerplatz App Auswahl Netzbetreiber und Ausführung – Klick 2

- Auswahl des Netzbetreibers sowie der gewünschten Ausführung
- Weiter über den Button "Zählerplätze"

| 3G<br>95 Hamburg     | 9:41 AM                       | STRIEBEL & JOH |   |
|----------------------|-------------------------------|----------------|---|
| Netzbetre<br>Vatten  | iber wählen:<br>fall Europe D | istributio     |   |
| Ausführun<br>🔵 eHZ + | g wählen:<br>SH-Schalter      |                | ١ |
| eHZ +                | NH00                          |                |   |
| ) 3.HZ +             | SH-Schalter                   |                |   |
| ) 3.HZ +             | NH00                          |                |   |
| ) 3.HZ +             | HLAK                          |                | J |
|                      | Zähl                          | erplätze 🕨     | > |
|                      |                               |                |   |

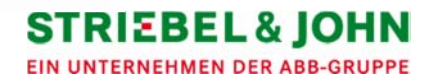

# EDS Zählerplatz App Anzahl Zählerplätze und zusätzlicher Ausbau – Klick 3

- Auswahl der gewünschten Zählerplatzanzahl über
   + und –
- Weiter zur Ergebnisanzeige

Oder optional:

 Weitere Einschränkung der Ergebnisanzahl ist über den zusätzlichen Ausbau bzw. spezielle Anwendungen möglich.

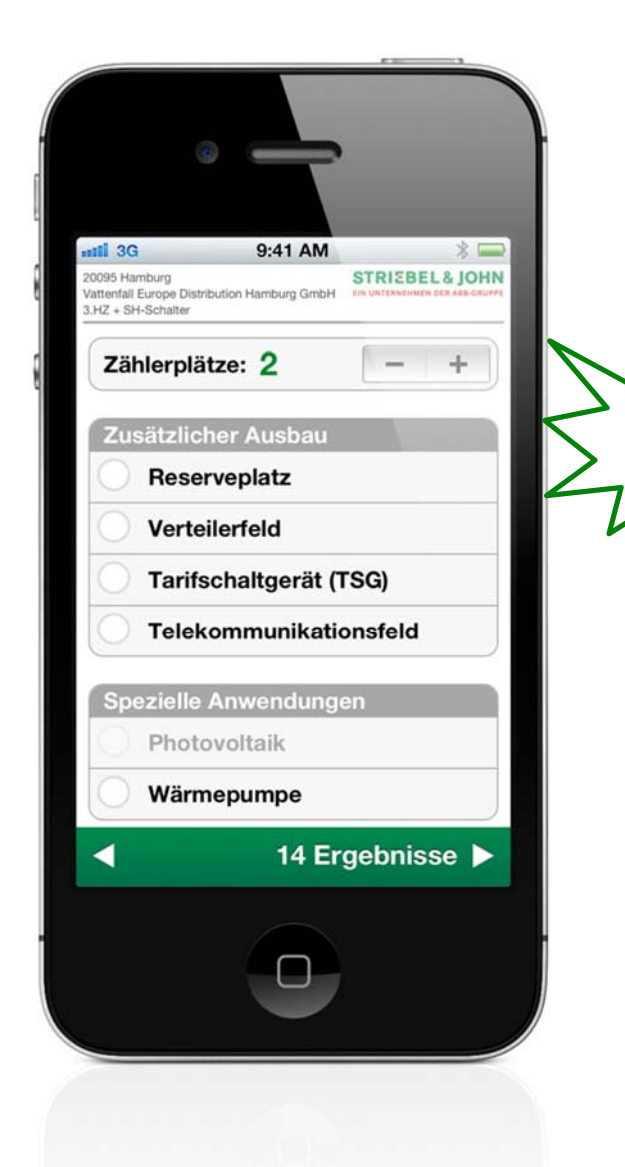

STRIEBEL & JOHN EIN UNTERNEHMEN DER ABB-GRUPPE

Klick

## EDS Zählerplatz App Ergebnisanzeige

- Ergebnisanzeige
- Anzeige der unterschiedlichen Ergebnisse durch Scrollen in der Horizontalen bzw. Vertikalen
- Vertikal: Ergebnisse f
  ür unterschiedliche Bauh
  öhen
- Horizontal: Ergebnisse in der gleichen Bauhöhe

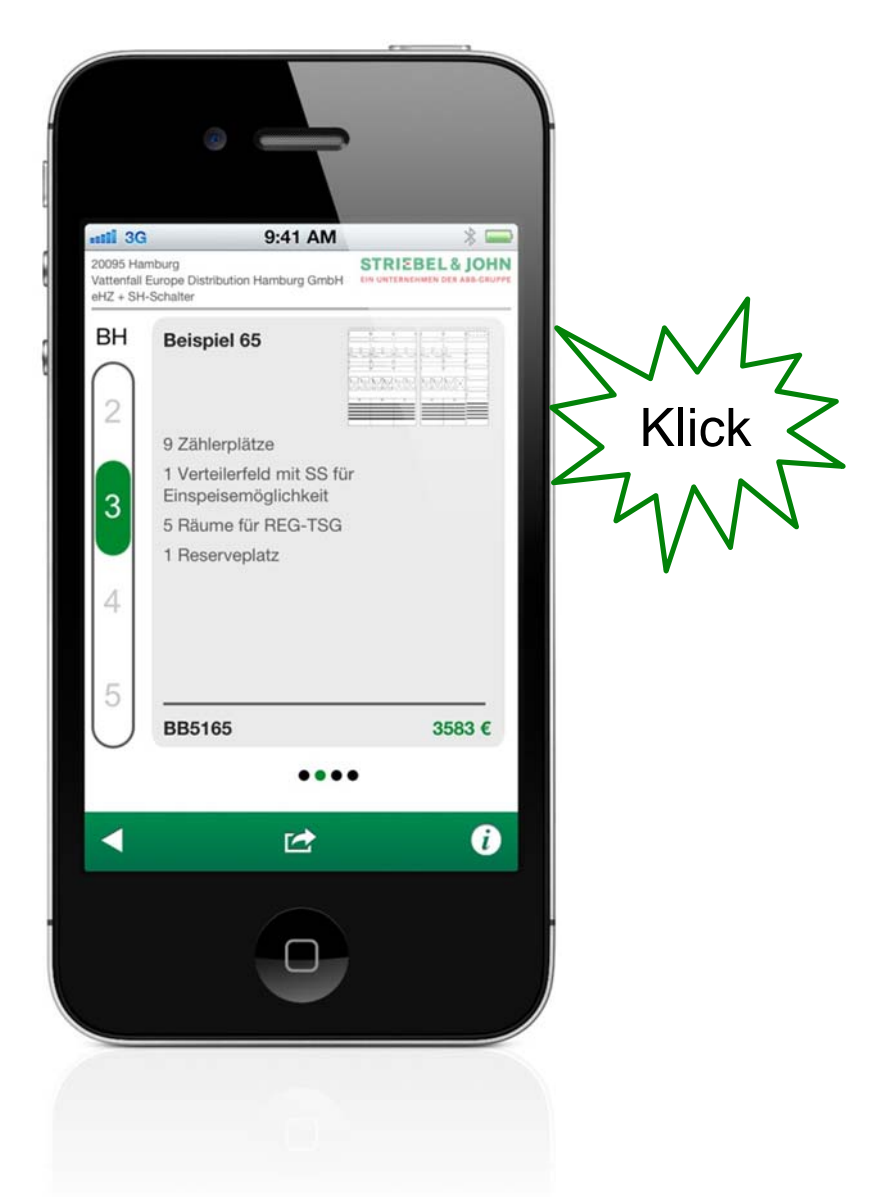

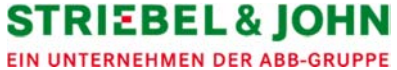

## EDS Zählerplatz App Legende

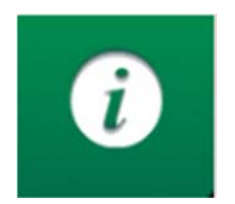

 Erklärung der Icons der Ergebnisanzeige

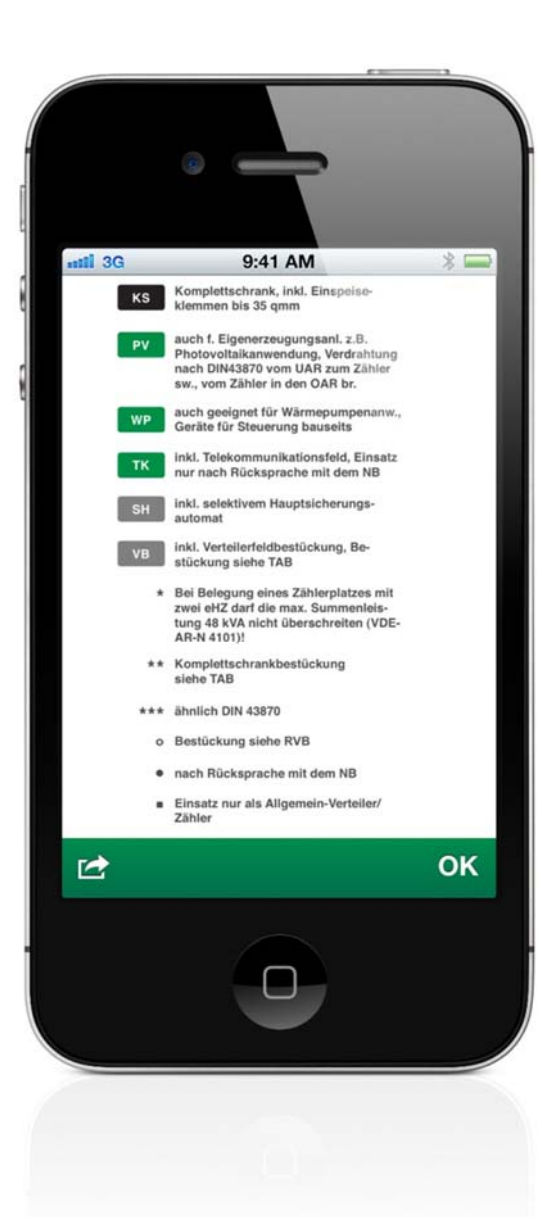

STRIEBEL & JOHN EIN UNTERNEHMEN DER ABB-GRUPPE

## EDS Zählerplatz App Interaktive Optionen

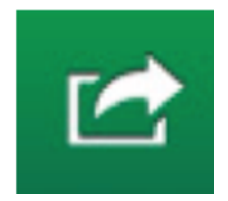

- Anzeige des Bestellbeispiels als pdf-Datenblatt
- Anzeige der Besonderheiten (TAB und Netzbetreiberübersicht aus dem jeweiligen RVB)
- Anzeige der Komponentenstückliste als Excel-Aufstellung
- Anzeige der Bestellhinweise
- Link zur Striebel & John-Homepage
- Zurücksetzen der Auswahl

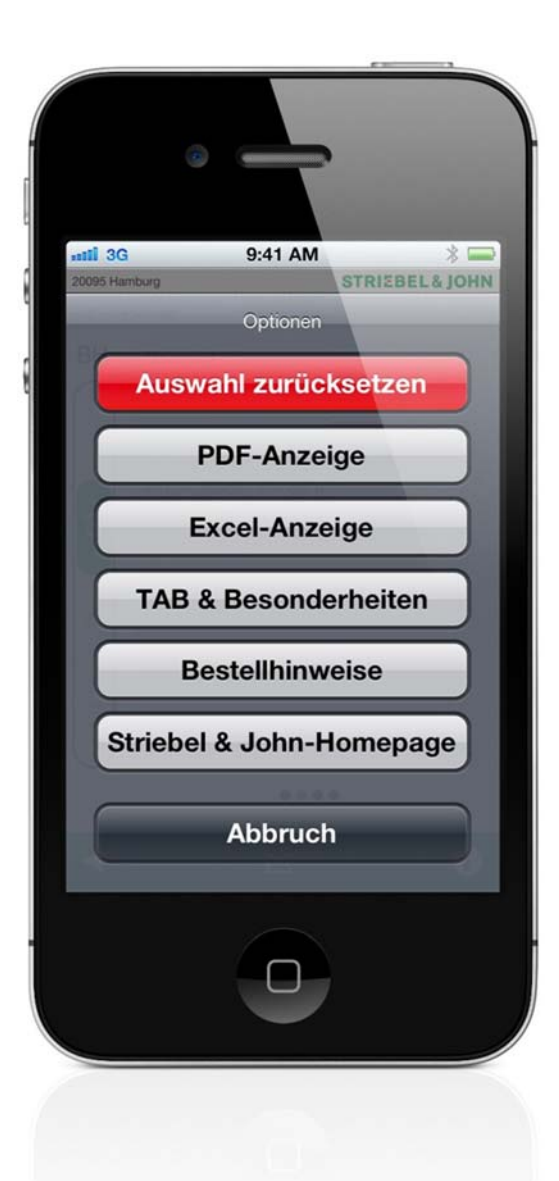

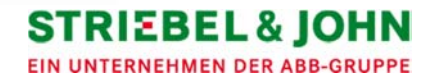

## EDS Zählerplatz App Interaktive Optionen

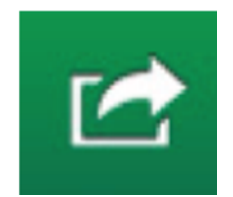

- Weitere Möglichkeiten:
  - Email-Versand des Datenblatts, TAB & Besonderheiten sowie Excel-Ansicht
  - Druck via WLAN-Drucker (AirPrint)

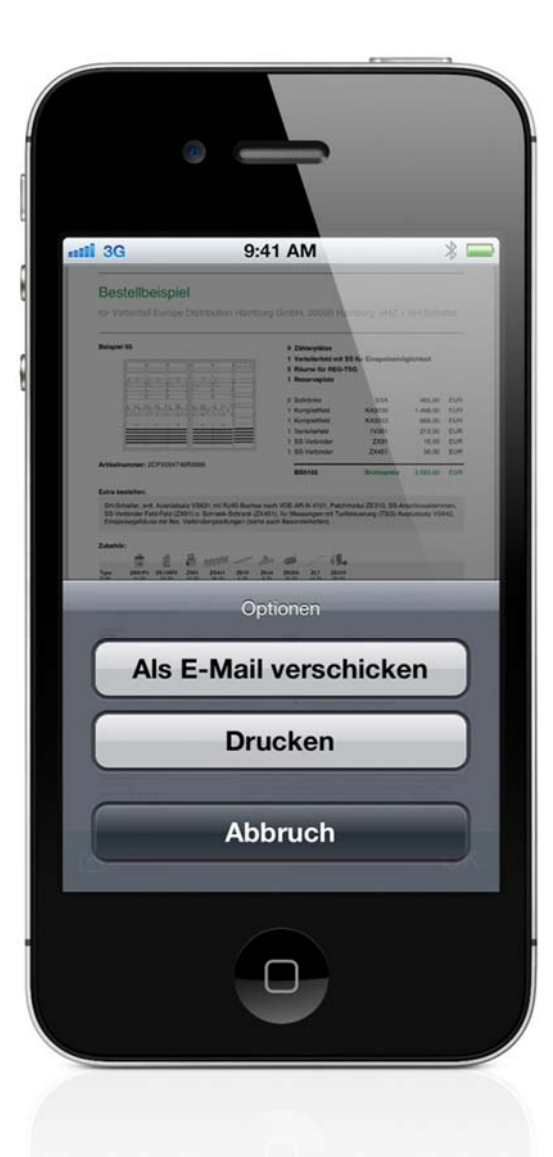

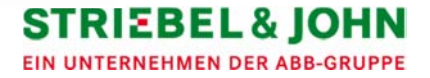

## EDS Zählerplatz App Excel-Anzeige & Datenblatt

| niil                           | 3G   |                                                                                  | 9:41 A                    | M                                  | * 🗖                     |
|--------------------------------|------|----------------------------------------------------------------------------------|---------------------------|------------------------------------|-------------------------|
| Beopiel<br>Katalog<br>Netsbete | ober | 65<br>RVB Need-Out 2012<br>Vationfall Europe Dutchation                          | Kapitel 2<br>Hamburg Gmbl |                                    |                         |
| Ort                            |      | 20045 Hamburg                                                                    |                           |                                    |                         |
|                                |      | <ul> <li>Vahloplator</li> <li>Venellerfeld mit SS f         Emog     </li> </ul> | enendqlableit             |                                    |                         |
|                                |      | 5 Risme fie REG-TSG<br>1 Reserveplate                                            |                           |                                    |                         |
| Stickfor                       | w:   |                                                                                  |                           |                                    |                         |
| Awahi                          | 2    | Beautelandig<br>Schränke                                                         | 13pe<br>3/3A              | 2CPX05603389999                    | Bruttopecia<br>445,00 € |
|                                | 1    | Komplattfield<br>Komplattfield                                                   | KA3236<br>KA3233          | 2CPX83308589999<br>2CPX83308589999 | 1.498,00 C              |
|                                | 1    | Vensilerfeld<br>SS.Verbinder                                                     | 1V201<br>2X31             | 2CPX01397689999                    | 213,00 €                |
| _                              | 1    | SS-Verbinder                                                                     | ZX451                     | 2CPX81+1818/9999                   | 34,00 €                 |
|                                |      |                                                                                  |                           |                                    |                         |
|                                | >    |                                                                                  |                           |                                    | ок                      |
| Ľ                              |      |                                                                                  |                           |                                    |                         |

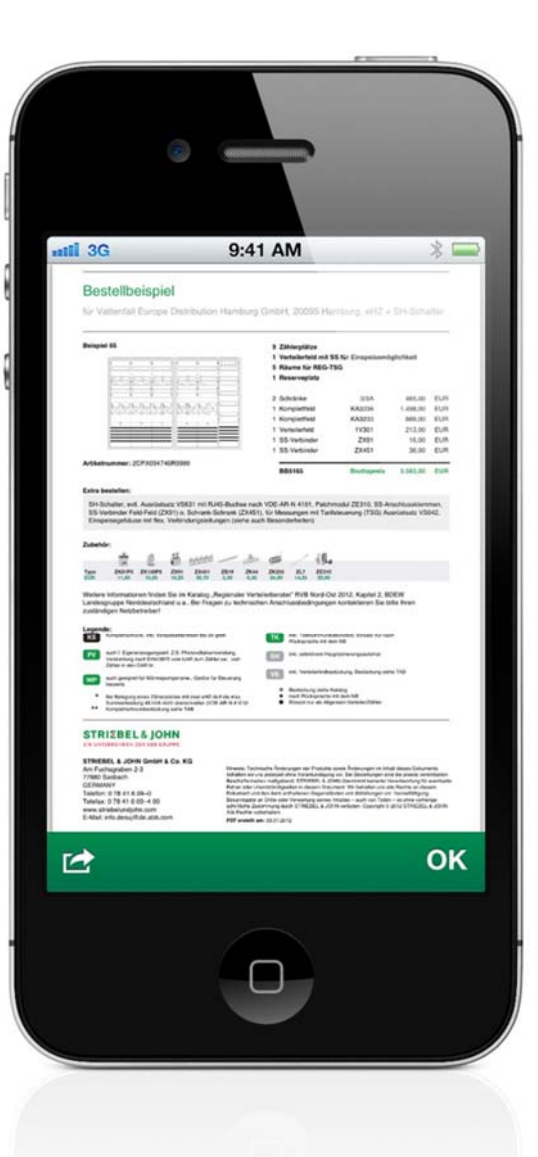

STRIEBEL & JOHN EIN UNTERNEHMEN DER ABB-GRUPPE

© ABB Group October 1, 2012 | Slide 14

## EDS Zählerplatz App Zusammenfassung

- Einfache und intuitive Bedienung
- Schnelle Ergebnisfindung mit nur 4 Klicks
  - Klick 1: GPS-Standortbestimmung (oder alternativ manuell durch Eingabe des Ortes oder PLZ)
  - Klick 2: Auswahl der Ausführung/Netzbetreiber
  - Klick 3: Wahl der Zählerplatzanzahl
  - Klick 4: Ergebnisauswahl
- Voraussetzung:
  - Internetverbindung muss vorhanden sein!

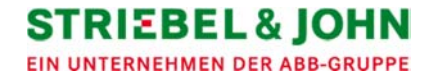

# **STRIEBEL & JOHN** EIN UNTERNEHMEN DER ABB-GRUPPE